## ACCOMPAGNEMENT PERSONNALISÉ DU 22/11/2013

Pour trouver les fichiers Excel : se connecter à l'ENT. MON ENT puis DOCUMENTS puis Groupes (membre) puis 1STMG2\_MATHS puis chap3 evolutions

**Exercice 1 (exercice 6 de l'évaluation 2)** Exercice 1 (exercice 6 de l'évaluation 2) Exercice 1 (exercice 6 de l'évaluation 2) Exercice 1 (exercice 6 de l'évaluation 2) : le tableau ci dessous nombre de personnes âgées de 100 ans ou plus au 1<sup>er</sup> janvier 2010 en France métropolitaine (source : INSEE).

|    | А            | В      | С      | D     | E                        | F                           |
|----|--------------|--------|--------|-------|--------------------------|-----------------------------|
|    |              |        |        |       | Depending day because    | Description das homenes due |
|    |              |        |        |       | Proportion des nommes    | Proportion des nommes d'un  |
|    | •            |        |        |       | d'un âge donné parmi les | age donné parmi les hommes  |
| 1  | Age          | Hommes | Femmes | Total | personnes du même âge    | ayant 100 ans ou plus       |
| 2  | 100          | 506    | 5 287  | 5 793 |                          |                             |
| 3  | 101          | 336    | 3 246  | 3 582 |                          |                             |
| 4  | 102          | 175    | 1 734  | 1 909 |                          |                             |
| 5  | 103          | 442    | 1 149  | 1 591 |                          |                             |
| 6  | 104          | 170    | 481    | 651   |                          |                             |
| 7  | 105          | 77     | 363    | 440   |                          |                             |
| 8  | 106          | 76     | 233    | 309   |                          |                             |
| 9  | 107          | 46     | 137    | 183   |                          |                             |
| 10 | 108 ans ou + | 218    | 268    | 486   |                          |                             |
| 11 | Total        |        |        |       |                          |                             |

## 1°) Ouvrir le fichier « ap4\_exe1 ».

Quelle formule doit-on inscrire dans la cellule B11 pour calculer automatiquement le nombres d'hommes de 100 ans et plus ?

.....

Recopier vers la droite le contenu de la cellule B11 en C11 :

Pour cela, cliquer dans la cellule B11, approcher le pointeur de la souris du coin inférieur droit de la cellule. Lorsque le pointeur a la forme d'une **croix noire**, cliquer et glisser en gardant le doigt enfoncé.

2°) a) Quelle formule doit-on inscrire dans la cellule D2 puis recopier vers le bas jusqu'en D10 pour calculer

automatiquement le nombres de personnes d'un âge donné ?

.....

b) Que devient cette formule dans la cellule D4 ? .....

3°) Donner aux cellules des colonnes E et F le Format pourcentage avec deux décimales .

Quelle formule doit-on inscrire dans la cellule E2 puis recopier vers le bas jusqu'en E10 pour calculer automatiquement la proportion des hommes d'un âge donné parmi les personnes du même âge :

.....

4°) Quelle formule doit-on inscrire dans la cellule F2 puis recopier vers le bas jusqu'en F10 pour calculer automatiquement la proportion des hommes d'un âge donné parmi les hommes ayant 100 ans ou plus ? :

.....

Le symbole \$ fixe le numéro de la ligne 11 lors de la recopie vers le bas.

## Exercice 2 :

La feuille de calcul suivante correspond à une étude de la clientèle des offices de tourisme d'un département du centre de la France.

|   | А               | В         | С       | D         | E      |
|---|-----------------|-----------|---------|-----------|--------|
|   |                 | touristes | clients |           |        |
| 1 | type de client  | français  | locaux  | étrangers | total  |
|   | nombre de       |           |         |           |        |
| 2 | clients en 2003 | 65120     | 36940   | 16210     |        |
|   | répartition en  |           |         |           |        |
| 3 | 2003            |           |         |           |        |
|   | nombre de       |           |         |           |        |
| 4 | clients en 2004 | 64250     | 36280   | 18250     | 118780 |
|   | répartition en  |           |         |           |        |
| 5 | 2004            |           |         |           |        |
|   | évolution       |           |         |           |        |
| 6 | 2003/2004       |           |         |           |        |

1. Ouvrir le fichier « ap4\_exe2 ».

Compléter la cellule E2. En E2 saisir : ....

Quel résultat obtient-on ? .....

| 2.a) | Donner aux | cellules des | lignes 3, | 5 et 6 le | Format | pourcentage. |
|------|------------|--------------|-----------|-----------|--------|--------------|
|      |            |              |           |           |        |              |

b) Quelle formule doit on saisir en B3, puis recopier vers la droite jusqu'en E3, pour obtenir les pourcentages correspondant à la répartition des clients en 2003 ?

En B3 saisir :

Après recopie vers la droite quel est la formule contenue dans la cellule C3? :....

c) Quelle formule doit on saisir en B5, puis recopier vers la droite jusqu'en E5, pour obtenir les pourcentages correspondant à la répartition des clients en 2004 ?

En B5 saisir : ....

3. Quelle formule doit-on entrer en B6 et recopier vers la droite jusqu'en E6 pour obtenir l'évolution, du nombre de touristes français entre 2003 et 2004 ?

En B6 saisir : .....

## Exercice 3 : Salarie le E30 p 50

ouvrir le fichier E30\_p50

EN C2 saisir : .....

En D2 saisir : ....